## Configurações básicas e iniciais para utilização do Emissor de CTC

Há 4 configurações principais necessárias que devem ser verificadas para que a geração do Arquivo em PDF/A unificado seja feita de modo automatizado:

- 1- No PDF Creator está selecionado como formato de saída o PDF/A-1b?
- 2- No PDF Creator, caso disponível tal funcionalidade na versão instalada, foi alterada a opção do programa para não permanecer aberto em espera?
- 3- No Excel está habilitada a opção 'Confiar no Acesso ao Modelo de objeto do Projeto de VBA'?
- 4- Foi ativada a exportação no padrão PDF/A nativa do Office (word, Excel ou powerpoint)?

Uma vez configurados tornam-se permanentes e só precisam ser novamente selecionados se posteriormente alterados ou em caso de reinstalação.

Abaixo estão os esquemas de como verificar/configurar.

1. No PDF Creator está selecionado como formato de saída o PDF/A-1b? (Versões 4.3.0 e 4.4.0 têm o mesmo leiaute)

| PDFCREATOR 4.2.0                                                                                                    |                                                                                                    |                                                                                                    | – 🗆 X                          |
|----------------------------------------------------------------------------------------------------|----------------------------------------------------------------------------------------------------|----------------------------------------------------------------------------------------------------|--------------------------------|
|                                                                                                    | dificar as Configurações: Formato de Saída                                                                                                    | \$                                                                                                    | i A                            |
| Ajude-nos a aprimorar o PDFCreator  Perfil: <perfil padrão=""></perfil>                                                                                                    | Formato de Saída<br>PDF<br>BDF/A-1b                                                                                                    |                                                                                                    | onar Remover                   |
| Salvar<br>Interativo Automático<br>Nome do Arquivo:<br><title>.pdf<br/>Diretório de Destino:<br/>Último diretório usado<br/>Skip print dialog<br/>Skip print dialog</title> | PDF<br>PDF/A-1b<br>PDF/A-2b<br>PDF/A-3b<br>PDF/X<br>JPEG<br>PNG<br>TIFF<br>Text<br>Jem:<br>Automático<br>Potomico<br>PDF<br>PDF/A-3b<br>PDF/A-3b | Opções do Visualizador         Prévia da página:         Exibir Uma Página         Exibir Uma Página         Prévia do documento:         Nenhum Contorno do Documento nem Miniaturas de Imagens Invisíveis         O visualizador abre na página:         1         Salvar relatório da validação         RECURSO EMPRESARIAL |                                |
| PDF/A-1b<br>Cores: RGB<br>Compression: Automático                                                                                                    | Realitiostra de imagens para 500 DPT                                                                                                    |                                                                                                    |                                |
| Metadados<br>Título: <printjobname><br/>Autor: IGOR<br/>Assunto:</printjobname>                                                                                             |                                                                                                    | 5ок                                                                                                    |                                |
| Imprimir Página do PDFCreator                                                                                                    | 🕀 Adicionar Ação                                                                                                    | <mark>6</mark> <sub>—</sub> Salvar                                                                                                    | Cancelar                       |
| <b>∲</b> pdfforge                                                                                                    |                                                                                                    | Desbloquear os recursos business                                                                                                    | com o PDFCreator Professional! |

2. No PDF Creator, caso disponível tal funcionalidade na versão instalada, foi alterada a opção do programa para não permanecer aberto em espera? (a versão mais atual, a 4.4.0, possui esta funcionalidade marcada por padrão como 2h, necessitando alterar para 'sem espera')

| PDFCREATOR 4.4.0                                                                                                    | - 🗆 🗙                                    |
|----------------------------------------------------------------------------------------------------|------------------------------------------|
|                                                                                                    | <b>1</b><br>3                            |
| INICIAL PERFIS IMPRESSORA CONTAS                                                                                                    | ) () A                                   |
| Visualizador O PDFCreator é traduzido por voluntários da nossa comunidade de tradutores. Se você quer contribuir com suas habilidades de traduçã<br>https://translate.pdfforge.org/projects/pdfcreator/                                                                                                    | o, visite nossa página de tradução:      |
| Atualizar     Verificar atualizações:     Semanal     Baixe a versão mais recente em: <a href="https://www.pdfforge.org">https://www.pdfforge.org</a> Impressora Padrão   Permitir ao PDFCreator alterar temporariamente a impressora padrão   Perguntar     Configurar Tela Inicial   Ativar feed de noticias RSS           Espera do PDFCreator <ul> <li>O PDFCreator us omodo de espera para acelerar a impressão e usar o PDFCreator. Após o fechamento do PDFCreator, o aplicativamente mais conversões.</li> </ul> Duração da espera   Sem espera   Sem espera   2   Integrar ao Menu de Contexto do Explorer | o continuará em execução no              |
| Apdfforge Desbloquear recurs                                                                                                    | os business com PDFCreator Professional! |

3. No Excel está habilitada a opção 'Confiar no Acesso ao Modelo de objeto do Projeto de VBA'?

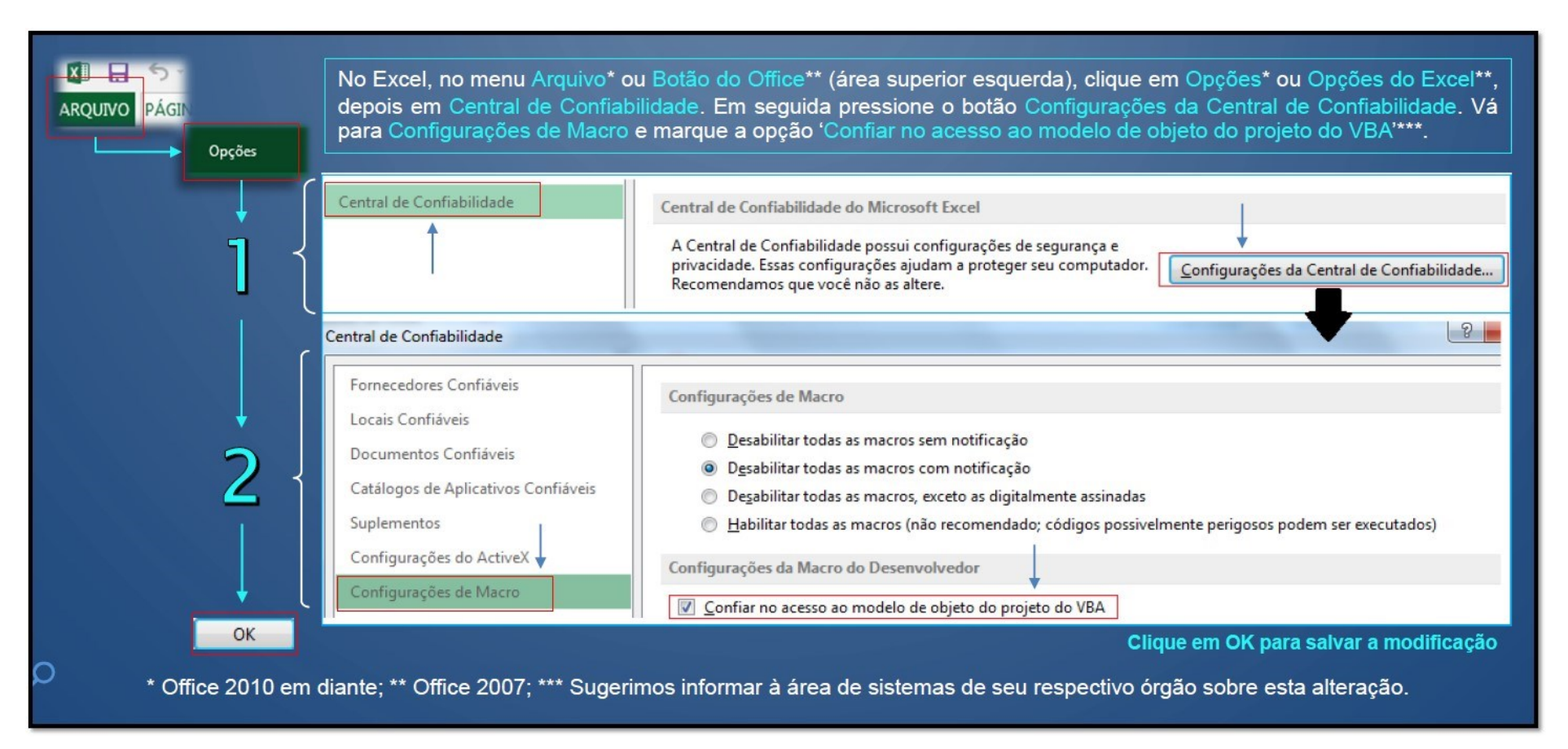

4. Foi ativada a exportação no padrão PDF/A nativa do Office (word, Excel ou powerpoint)? (Uma vez ativada a opção, vale também para todos os outros programas do Office, como Word e Powerpoint)

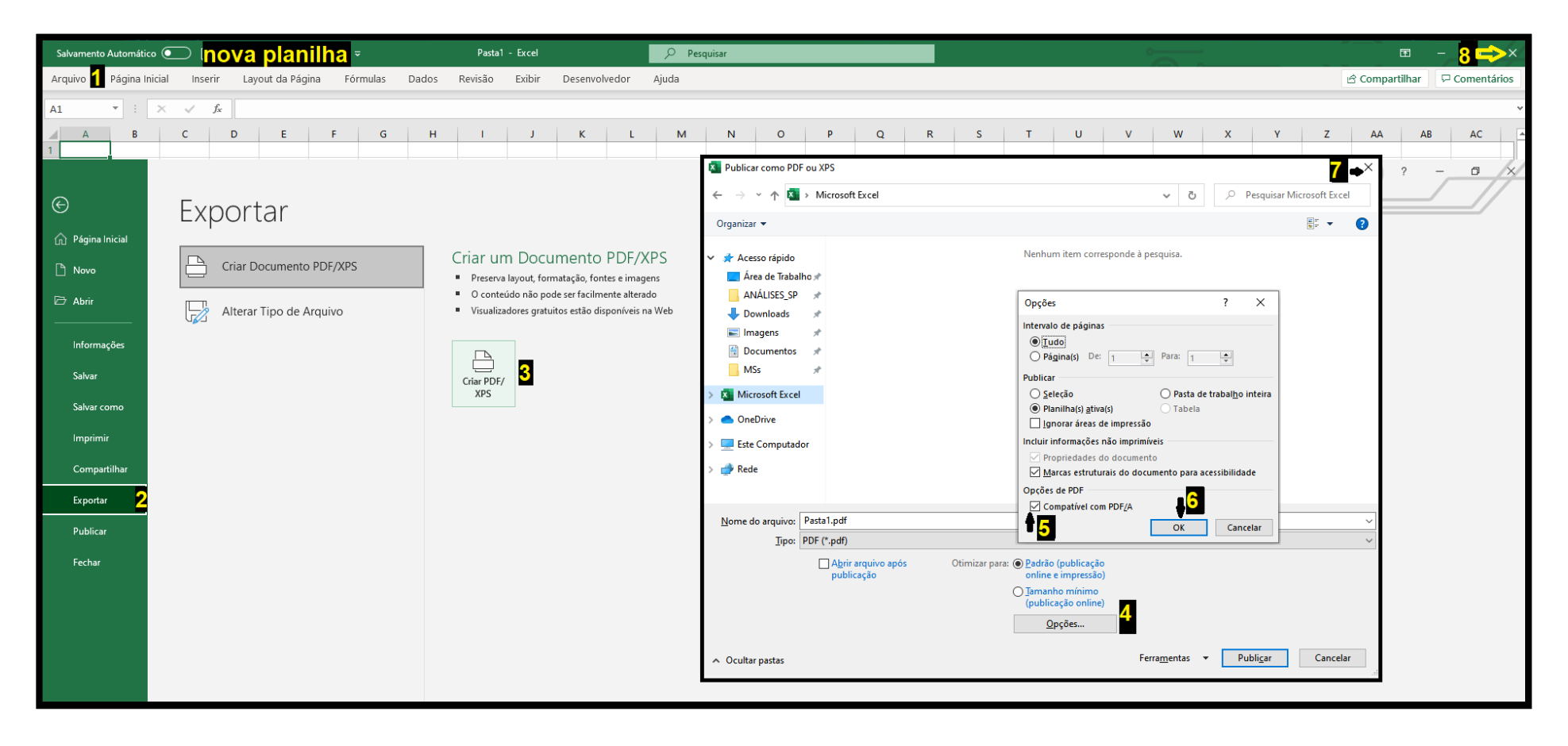

Obs.: Esta opção é padrão para quem utiliza o SP Sem Papel e produz PDFs a partir de algum aplicativo do Office; também pode ser feita seguindo o item 7 do manual do SP Sem Papel disponível no menu do próprio sistema ou através do tutorial "Como fazer PDF-A" a partir do instante 01:12 até 01:36.